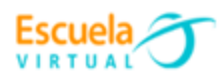

Curso - Mantenimiento preventivo de computadores.

# Guía 4: ¿Cómo hacer que mi computador inicie más rápido?

Desde siempre, un **computador que tarda mucho en arrancar o prender** da siempre la sensación de que esta lento, y es un problema recurrente en computadores con **Windows 10**. Sin embargo, hay una serie de modificaciones que puedes realizar en la configuración para que el **computador arranque mucho más rápido**, a continuación, vamos a realizar el paso a paso de este proceso.

Todos queremos que el computador tenga el mejor rendimiento posible, y lo primero en lo que nos fijamos es en el tiempo que tarda en arrancar. Sin embargo, sea cual sea el hardware que tengas hay ciertas configuraciones que pueden ayudarte a hacer que el computador arranque bastante más rápido de lo que lo haría si no configuras estos parámetros.

El sistema operativo Windows 10 es, posiblemente, el mejor que ha hecho Microsoft hasta la fecha gracias a una gran cantidad de **mejoras de rendimiento y seguridad**. Sin embargo, tiene muchos parámetros y configuraciones que se cargan al inicio y que **hacen que el computador tarde mucho en arrancar**. Por suerte, también tenemos la posibilidad de modificar la configuración, aligerando el inicio y haciendo que el computador arranque más rápido. Vamos a verlas.

## • Cómo hacer que tu computador arranque rápido

El inicio rápido o también llamado fast startup es una característica de Windows que lo configura de tal manera que cuando lo apagas, todo se queda tal cual para cuando vuelva a arrancar, de manera que no tendrá que cargarlo cada vez. Esto **conlleva que el equipo tardará un poco más en apagarse**, pero a cambio el computador tendrá un arranque más rápido.

Para activarlo, haz clic con el botón derecho del ratón sobre el icono de Inicio, y selecciona **Opciones de energía**.

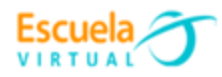

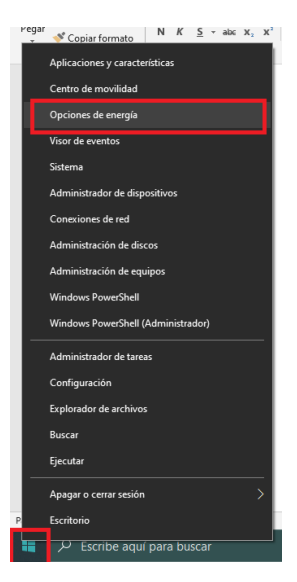

En la ventana que se abre, selecciona **Configuración adicional de energía** en la parte derecha.

| Configuración                                                                     |                                                         | - 🗆 ×                                                                                                    |
|-----------------------------------------------------------------------------------|---------------------------------------------------------|----------------------------------------------------------------------------------------------------|
| ය Inicio                                                                          | Inicio/apagado y suspensión                             |                                                                                                    |
| Buscar una configuración P                                                        | Pantalla                                                | Ahorro de energía y duración de la<br>batería                                                                          |
| Sistema                                                                           | Si está enchufada, apagar después de                    | Establece la rapidez con la que la<br>pantalla se pone en el modo<br>suspensión cuando te tomas un<br>descanso del PC, |
| 40) Sonido                                                                        | Suspender                                               | Obtener más información sobre el<br>ahorro de energía del PC                                                           |
| <ul> <li>Notificaciones y acciones</li> <li>Asistente de concentración</li> </ul> | Si está enchufado, suspender el equipo después de Nunca | Opciones de configuración<br>relacionadas                                                                              |
| ර Inicio/apagado y suspensión                                                     |                                                         | Configuración adicional de energía                                                                                     |
| 🖙 Almacenamiento                                                                  |                                                         | ¿Tienes alguna pregunta?<br>Obtener ayuda                                                                              |
| 🗟 Modo tableta                                                                    |                                                         |                                                                                                    |

Se abrirá una nueva ventana, y en ella debes seleccionar **Elegir el comportamiento** de los botones de inicio / apagado en la parte izquierda.

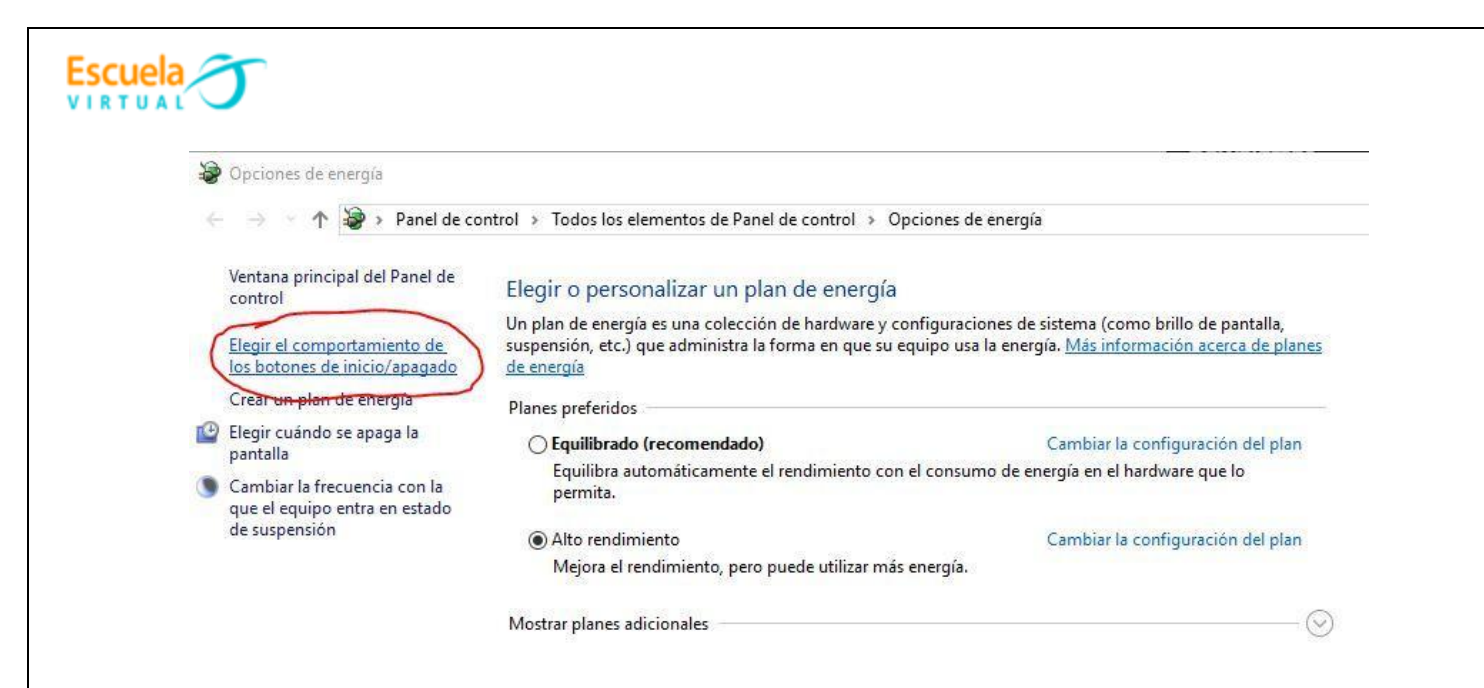

Se abrirá otra ventana más. En esta, debemos ir a la zona inferior donde podremos activar la casilla de Activar inicio rápido (recomendado).

#### Definir los botones de inicio/apagado y activar la protección con contraseña

Elija el plan de energía deseado en el equipo. Los cambios realizados en la configuración de esta página se aplican a todos los planes de energía.

| ~                               | No bacor pada                |                                                                     |
|---------------------------------|------------------------------|---------------------------------------------------------------------|
|                                 | vo nacel nada v              | A presionar el botón de suspensión:                                 |
|                                 |                              | ión de apagado                                                      |
| o afecta al reinicio. <u>Má</u> | lespués de apagarlo. No afec | te iniciar su equipo de manera más rápid<br>nación<br>e <b>nder</b> |
|                                 |                              | ar en el menú Iniciar/Apagar.                                       |
|                                 |                              | nar                                                                 |
|                                 |                              | ar en el menú Iniciar/Apagar.                                       |
|                                 |                              |                                                                     |
|                                 | iespues de apagano. No arec  | nación<br>ender<br>ar en el menú lniciar/Apagar.<br>nar             |

Hecho esto, ya puedes darle a guardar y cerrar el resto de ventanas.

Si experimentamos algún error no convencional en el arranque recomendamos dejarlo deshabilitado nuevamente para evitarlos.

• Configurar MSConfig

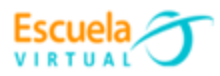

**MSConfig** es otra herramienta implícita en Windows, aunque en Windows 10 tiene menor peso que antaño. En cualquier caso, todavía nos sirve para hacer que el computador arranque más rápido modificando algunas cosas. Para acceder, pulsa **WIN + R** o haz clic con el botón derecho sobre el icono de inicio y selecciona **Ejecutar**. En la ventana que se abre, escribe **msconfig** sin las comillas y pulsa aceptar.

| ٥              | Escriba el nombre del programa, carpeta, documento o recurso de Internet que desea abrir con Windows. |
|----------------|----------------------------------------------------------------------------------------------------|
| <u>\</u> brir: | msconfig                                                                                              |
|                |                                                                                                    |

Se abrirá una ventana. Aquí podemos tocar varios parámetros, pero el que nos interesa para acelerar el arranque del computador está en la pestaña **Arranque**, y se llama **No GUI Boot** o **Sin arranque de GUI**. Esto eliminará la barra de progreso que sale cuando encendemos el computador, pero ayudará a que el sistema inicie más rápidamente.

| Windows 1 | 10 (C:\WI         | NDOWS) :            | Sistema            | operativo | actual; S         | Sistema o  | perativo pr | edetermin | iado             |         |
|-----------|-------------------|---------------------|--------------------|-----------|-------------------|------------|-------------|-----------|------------------|---------|
|           |                   |                     |                    |           |                   |            |             |           |                  |         |
|           |                   |                     |                    |           |                   |            |             |           |                  |         |
|           |                   |                     |                    |           |                   |            |             |           |                  |         |
| Opciones  | avan <u>z</u> ada | as                  | Esta <u>b</u> lece | r como p  | redet.            | E          | Eliminar    |           |                  |         |
| Opciones  | de arran          | que                 |                    |           |                   |            |             | Tiempo d  | le espera:       |         |
| Arra      | nque a pr         | ueba de e           | rrores             |           | n arrangu         | e de GUI   | 5           | 30        | segur            | ndos    |
| OM        | línimo            | -                   |                    | Re        | gistr <u>o</u> de | arranqu    | e           |           |                  |         |
| () s      | hell alterr       | no                  |                    | <u> </u>  | leo base          |            |             |           |                  |         |
| OR        | eparar A          | ctive <u>D</u> irec | tory               | n In      | formación         | i de arrar | nque del    | Conv      | ertir en perm    | nanente |
| OB        | ed                |                     |                    | LISC      | )                 |            |             | toda      | la configurac    | tion de |
|           |                   |                     |                    |           |                   |            |             |           |                  |         |
|           |                   |                     |                    |           | Ace               | ptar       | Cancel      | ar        | Apli <u>c</u> ar | Ayuda   |
|           |                   |                     |                    |           | Ace               | ptar       | Cancel      | ar        | Aplicar          | Ayuda   |

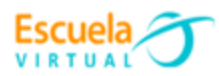

## • Elimina aplicaciones que arrancan con Windows

Uno de los factores sobre los que más control podemos tener los usuarios en Windows son las aplicaciones instaladas, y es que muchas de ellas tienen subprocesos que se ejecutan y quedan residentes en memoria cuando iniciamos el computador, pero realmente no son necesarios. El primer paso es, por supuesto, desinstalar todos los programas que no necesites, pero una vez hecho eso todavía **podemos hacer que no arranquen ciertos subprocesos** que no necesitamos cuando iniciamos el computador.

Para ello hay que acceder al Administrador de tareas de Windows, y para ello o bien pulsamos **CTRL + ALT + SUPR** y seleccionamos **Administrador de tareas**, o hacemos clic derecho en un espacio vacío de la barra de inicio y seleccionamos lo mismo. Una vez dentro, debemos ir a la pestaña **Inicio**.

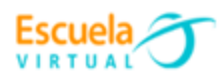

Administrador de tareas

Archivo Opciones Vista

Procesos Rendimiento Historial de aplicaciones Inicio Usuarios Detalles Servicios

| Nombre                             | Anunciante             | Estado        | Impacto de ini |
|------------------------------------|------------------------|---------------|----------------|
| 🔝 Adobe GC Invoker Utility         | Adobe Systems, Incorpo | Deshabilitado | Ninguno        |
| 🔀 Adobe Reader and Acrobat Manager | Adobe Systems Incorpor | Deshabilitado | Ninguno        |
| 📧 Adobe Updater Startup Utility    | Adobe Systems Incorpor | Deshabilitado | Ninguno        |
| 🛒 Dell Display Manager             | EnTech Taiwan          | Habilitado    | Alto           |
| () icue                            | Corsair Memory, Inc.   | Habilitado    | Alto           |
| iTunesHelper                       | Apple Inc.             | Deshabilitado | Ninguno        |
| Java Update Scheduler              | Oracle Corporation     | Habilitado    | Medio          |
| III Killer Control Center          | Rivet Networks LLC     | Deshabilitado | Ninguno        |
| Mahimic VR                         | A-Volute               | Deshabilitado | Ninguno        |
| Nahimic VR                         | A-Volute               | Deshabilitado | Ninguno        |
| NetLink install tool               |                        | Deshabilitado | Ninguno        |
| Program                            |                        | Deshabilitado | Ninguno        |
| Razer Synapse                      | Razer Inc.             | Habilitado    | No medido      |
| Motification Module                | Schneider Electric     | Habilitado    | Medio          |
| Motification Module                | Schneider Electric     | Habilitado    | Medio          |
| Hindows Security notification icon | Microsoft Corporation  | Habilitado    | Medio          |

Aquí podremos desactivar todos los programas que consideremos innecesarios durante el arranque del sistema. Para ello, simplemente hay que hacer clic derecho en cada uno de ellos y seleccionar **Deshabilitar**.

| Razer Synapse   | Razer Inc                                      |    | Habilitado | No medido |
|-----------------|------------------------------------------------|----|------------|-----------|
| Startun Notific | Deshabilitar                                   |    | Habilitado | Medio     |
| Startup Notific | Abrir ubicación del archivo<br>Buscar en línea |    | Habilitado | Medio     |
| 🕀 Windows Secu  | Propiedades                                    | on | Habilitado | Medio     |

Reducir el tiempo del menú de arranque

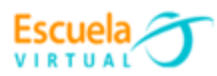

Todavía podemos hacer una cosa más para reducir el tiempo que tarda el computador en arrancar, y es reducir precisamente el tiempo que se muestra el menú de arranque (Nota: esto es solo para usuarios a los que les salga, porque por defecto no es algo que suceda salvo que reinstales el sistema operativo sin formatear o que tengas varios sistemas operativos instalados).

Para acceder a este menú, debes hacer clic con el botón derecho del ratón sobre el icono de Inicio y seleccionar **Sistema**. En la ventana que se abre, pulsa sobre «Información del sistema» en la zona de la derecha.

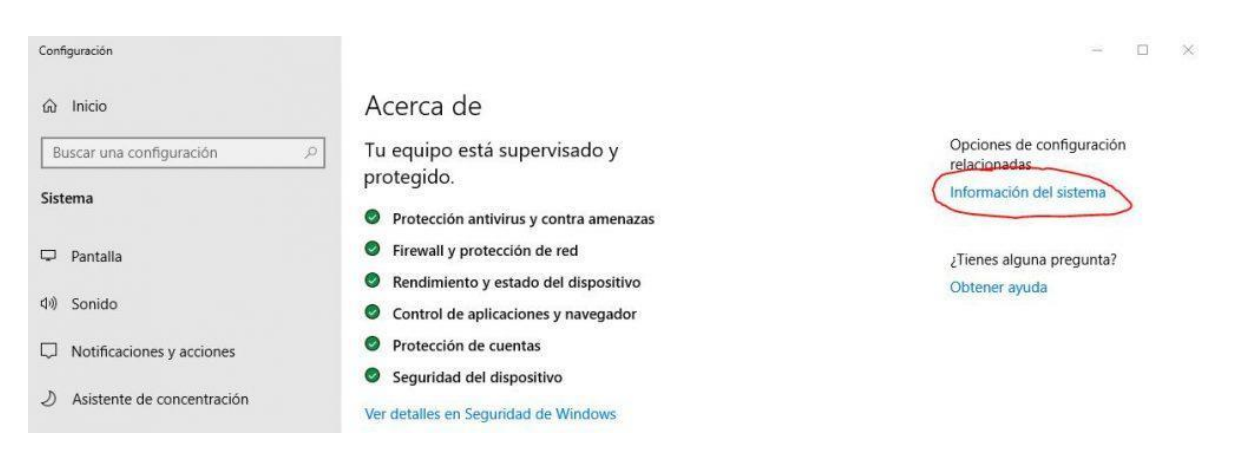

En la ventana que se abre, pulsa sobre **Configuración avanzada del sistema** en la parte izquierda.

| 2 | Sistema<br>→ · · ↑ 🔛 · Panel de cor                                        | ntrol → Todos los elementos de P                                                                  | Panel de control » Sistema                                                                                                    |
|---|----------------------------------------------------------------------------|---------------------------------------------------------------------------------------------------|----------------------------------------------------------------------------------------------------|
| • | Ventana principal del Panel de<br>control<br>Administrador de dispositivos | Ver información básica<br>Edición de Windows                                                      | acerca del equipo                                                                                                    |
| • | Configuración de Acceso<br>remoto<br>Protección del sistema                | Windows 10 Pro<br>© 2018 Microsoft Corporat                                                       | ion. Todos los derechos reservados.                                                                                                    |
|   | Configuración avanzada del sistema                                         | Sistema<br>Procesador:<br>Memoria instalada (RAM):<br>Tipo de sistema:<br>Lápiz y entrada táctil: | Intel(R) Core(TM) i7-8700K CPU @ 3.70GHz 3.70 GHz<br>32,0 GB<br>Sistema operativo de 64 bits, procesador x64<br>La entrada táctil o manuscrita no está disponible para esta pantalla |

Se abrirá una nueva ventana. En ésta, debes ir a la pestaña **Opciones avanzadas**, y ahí pulsar sobre el botón **Configuración** bajo la sección **Inicio y recuperación**.

|                                                     | Jipo                   |                      | Hardware         |
|-----------------------------------------------------|------------------------|----------------------|------------------|
| Opciones avanzadas                                  | Protección del         | <mark>sistema</mark> | Acceso remot     |
| Para realizar la mayoría d                          | e estos cambios, ini   | cie sesión c         | omo administrado |
| Rendimiento                                         |                        |                      |                  |
| Efectos visuales, progra<br>memoria virtual         | mación del procesa     | dor, uso de          | memoria y        |
|                                                     |                        | (                    | Configuración    |
| Perfiles de usuario                                 |                        |                      |                  |
| Configuración del escrito                           | orio correspondiente   | al inicio de         | sesión           |
|                                                     |                        | (                    | Configuración    |
|                                                     |                        |                      |                  |
| Inicio y recuperación                               | e del sistema e infor  | mación de o          | depuración       |
| Inicio y recuperación<br>Inicio del sistema, errore | a der alaterna e innon |                      |                  |
| Inicio y recuperación<br>Inicio del sistema, errore | a del alaterna e infor | C.                   |                  |
| Inicio y recuperación<br>Inicio del sistema, errore |                        | C                    | Configuración    |
| Inicio y recuperación<br>Inicio del sistema, errore |                        |                      | Configuración    |

Escuela

Una nueva ventana se abrirá, y aquí lo que hay que configurar es la opción **Mostrar Ia lista de sistemas operativos por...** O bien reducimos el tiempo (el mínimo son 3 segundos) o bien directamente la desmarcamos. Lo mismo para la **opción Mostrar opciones de recuperación por...** 

| Inicio del sistema                              |           |      |             |
|-------------------------------------------------|-----------|------|-------------|
| Sistema operativo predeterminado:               |           |      |             |
| Windows 10                                      |           |      | ~           |
| Mostrar la lista de sistemas operativos por     | 3         | •    | segund      |
| Mostrar opciones de recuperación por            | 30        | *    | segund      |
| Volcado pequeño de memoria (256 KB) v           |           |      |             |
| Directorio de volcado pequeño:                  | 1         |      |             |
| Sobrescribir cualquier archivo existente        |           |      |             |
| Dechabilitar la oliminación automática de volca | idos de m | nemo | ria si no l |

Una vez modificado, pulsamos sobre **Aceptar** y podemos cerrar el resto de ventanas. Ahora, para probar si estas modificaciones han surtido efecto, deberías apagar completamente el computador (no reiniciar) y volver a encenderlo. Por norma general, tardará bastante menos en arrancar.

## Webgrafía.

https://hardzone.es/tutoriales/rendimiento/pc-arranque-mas-rapido/